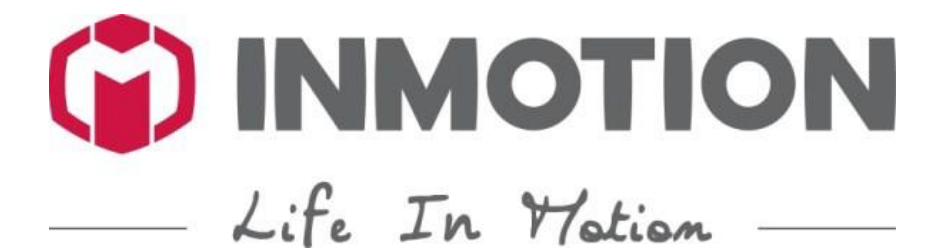

UŽIVATELSKÝ MANUÁL – CZ Aplikace INMOTION Bluetooth

# OBSAH

| OBECNÉ INFORMACE               | 4  |
|--------------------------------|----|
| O tomto manuálu                | 4  |
| Další relevantní manuály       | 4  |
| Kompatibilní software          | 4  |
| Copyright                      | 4  |
| Další zdroje informací         | 4  |
| UŽIVATELSKÉ ROZHRANÍ           | 5  |
| Registrace ("Sign Up")         | 5  |
| Přihlášení ("Log In")          | 5  |
| Změna informací v profilu      | 7  |
| Zapomněli jste heslo?          | 8  |
| Odhlášení ("Log Out")          | 8  |
| OVLÁDÁNÍ PŘÍSTROJE             | 9  |
| Hlavní uživatelské rozhraní    | 9  |
| Stav přístroje                 | 9  |
| Spravujte svá balanční vozítka | 10 |
| Přidejte zařízení              | 10 |
| Heslo k Bluetooth              | 10 |
| Upgrady firmwaru               | 11 |
| FUNKCE                         | 11 |
| Dálkové ovládání               | 11 |
| Akční sekvence                 | 14 |
| Načrtnutí trasy                | 16 |
| Moje cesty                     | 17 |
| Geo-Fence                      | 18 |
| Najděte své zařízení           | 19 |
| Diagnostika                    | 19 |
| Nastavení zvuku                | 21 |
| OBJEVUJTE                      | 23 |
| Události                       | 23 |
| Lidé v blízkém okolí           | 26 |
| INMOTION trenér                | 28 |
| MOMENTY                        | 29 |
| Momenty                        | 29 |
| Příspěvky                      | 30 |
| Detaily                        | 31 |
| Sdílení příspěvků              | 32 |

| Domovská stránka uživatele          |    |
|-------------------------------------|----|
| JÁ ("ME")                           |    |
| Hodnocení a speciální mince Lecoiny |    |
| Zprávy                              |    |
| Mé události                         |    |
| Ověření majitele                    |    |
| Hodnocení                           |    |
| ZÁKAZNICKÝ SERVIS                   |    |
| Dotazy a odpovědi                   |    |
| Často kladené dotazy                | 40 |
| Feedback                            | 40 |
| DALŠÍ                               | 40 |
| Varování                            |    |
| Metrický/imperiální systém          | 41 |
| Funkce                              | 41 |
| Smluvní podmínky                    | 41 |
| Kontrola aktualizací                |    |
| O INMOTION                          | 41 |

# **OBECNÉ INFORMACE**

## O tomto manuálu

Abyste mohli co nejlépe využít balančních vozítek INMOTION, společnost INMOTION Technology Co., Ltd. vyvinula aplikaci INMOTION kompatibilní s Vaším přístrojem. Tento návod slouží pro poskytnutí instrukcí k této aplikaci.

Aplikace INMOTION je softwarovým doplňkem pro mobilní telefony.

Jestliže máte nějaké dotazy a nenalezli jste potřebné informace v tomto a jiných manuálech společnosti INMOTION Technology Ltd. Co., kontaktujte autorizované prodejce našich výrobků nebo jejich zákaznický servis.

## Další relevantní manuály

Balanční vozítko INMOTION je univerzální dopravní prostředek, který kombinuje módu, zábavu a užitečnost. Vývoj a výroba tohoto výrobku prošly důkladnými testy, ale jestliže se nebudete řídit přiložených návodů, může dojít k nehodám.

Pečlivě si přečtěte manuál k Vašemu přístroji, držte se daných pokynů a naučte se ho správně ovládat.

Pozorně si přečtěte smluvní podmínky k aplikaci INMOTION.

## Kompatibilní software

Tato aplikace je kompatibilní pouze se zařízeními splňujícími tyto podmínky:

- Jedná se o iPhone 4S nebo novější
- Jedná se o zařízení s operačním systémem iOS 7 nebo vyšší verzí
- Jedná se o zařízení s operačním systémem Android 4.3 nebo vyšší verzí
- Jedná se o zařízení s Bluetooth 4.0 nebo novějším

## Copyright

Veškerý INMOTION software vlastní společnost INMOTION Technology Co., Ltd. Společnost INMOTION Technology LTD. Co. má zaregistrovanou ochrannou známku "INMOTION", pod kterou spadá i software této značky.

### Další zdroje informací

- Manuál k elektrickému balančnímu vozítku INMOTION
- Bezpečnostní videa
- Mobilní nápověda k aplikaci INMOTION, kterou lze stáhnout ze stránek společnosti INMOTION: http://www.imscv.com/download.

# UŽIVATELSKÉ ROZHRANÍ

## Registrace ("Sign Up")

Vstupte na stránku registrace, vyplňte své telefonní číslo (phone number), ověřovací kód (verification code) a heslo (password) a vytvořte si uživatelský účet.

|                      | 16:58                       | @ \$ 💼 <del>/</del> |
|----------------------|-----------------------------|---------------------|
| <b>&lt;</b> Login    | Sign Up                     |                     |
|                      |                             |                     |
| Email                |                             |                     |
| User Nam             | e                           |                     |
| Password             |                             |                     |
| Confirm P            | assword                     |                     |
| +86 Pho              | ne Number                   |                     |
| Verificatio          | n Code                      | Get code            |
|                      |                             |                     |
|                      | Sign Up                     |                     |
| I have re<br>and con | ad and agreed with ditions. | these terms         |
|                      | d Conditions                |                     |

\*Abyste se přihlásili, musíte souhlasit se smluvními podmínkami.

Po dokončení registrace systém automaticky nastaví uživatelské jméno. Detaily svého účtu lze po registraci změnit. Více v kapitole "Změna informací v profilu".

## Přihlášení ("Log In")

Existují dva způsoby, jak se přihlásit do aplikace INMOTION.

1. Přes mobilní telefon nebo jiné zařízení (phone number):

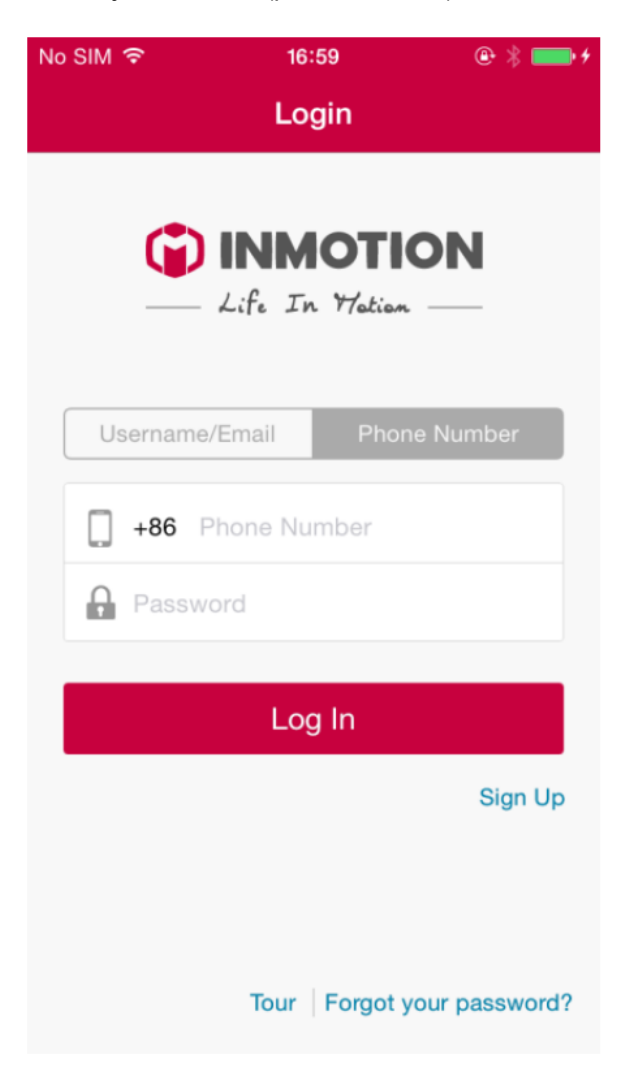

2. Dále se lze přihlásit pomocí e-mailové adresy nebo uživatelského jména (username):

| No SIM 1 | হ 16:58        | @ 🖇 💼 <del>/</del> |
|----------|----------------|--------------------|
|          | Login          |                    |
|          |                | TION               |
|          | — Life In Ma   | atian —            |
| Us       | ername/Email   | Phone Number       |
| $\succ$  | Username/Email |                    |
| A        | Password       |                    |
|          | Log In         |                    |
|          |                | Sign Up            |
|          |                |                    |
|          | Tour   For     | got your password? |

## Změna informací v profilu

Jakmile se zaregistrujete, můžete změnit informace ve svém profilu touto cestou: "Me" (já)  $\rightarrow$  "Settings" (nastavení)  $\rightarrow$  "My Account/Profile" (můj účet).

Na stránce svého účtu můžete doplnit či upravit své osobní údaje.

| No SIM 🗢 | 17:06               | ê 💼 <del>/</del> |
|----------|---------------------|------------------|
| 🗸 Me     | My Profile          | Finish           |
| c 🎻      | Change Your Avatar  | >                |
| Name     | Vi                  | rginia           |
| Gender   | Fe                  | emale >          |
| Birthday | 2014-0              | 08-16 >          |
| Occupat  | ion                 |                  |
| Address  | United States of Am | nerica >         |
| User Nar | ne C                | Conan            |
| Email    | Virginia@imscv      | /.com            |
| Phone    | 1311332             | 26666            |
|          |                     |                  |
| С        | hange Password      | >                |

Můžete také změnit své heslo. Stačí kliknout na "Change Password" (změnit heslo) ve spodní části obrazovky.

## Zapomněli jste heslo?

Jestliže zapomenete své přihlašovací heslo, v přihlašovacím rozhraní klikněte na odkaz v pravém dolním rohu obrazovky ("Forgot your password?"). Dostanete se na stránku, kde vyplníte svůj přihlašovací email, a systém Vám pošle odkaz, pomocí kterého si můžete zvolit nové heslo. Jakmile se do aplikace přihlásíte, aplikace Vás vyzve k dokončení kroků ke změně hesla ("Change password").

## Odhlášení ("Log Out")

Jestliže se chcete z účtu odhlásit, učiníte tak cestou "Me" (já)  $\rightarrow$  "Settings" (nastavení)  $\rightarrow$  "Log Out" (odhlášení).

# OVLÁDÁNÍ PŘÍSTROJE

## Hlavní uživatelské rozhraní

Když se do aplikace přihlásíte, automaticky se zobrazí hlavní rozhraní. Když se budete přihlašovat poprvé, aplikace ještě nebude připojena k přístroji a ukazatele hodnot budou na nule. Následující obrázek znázorňuje hlavní rozhraní již připojeného zařízení.

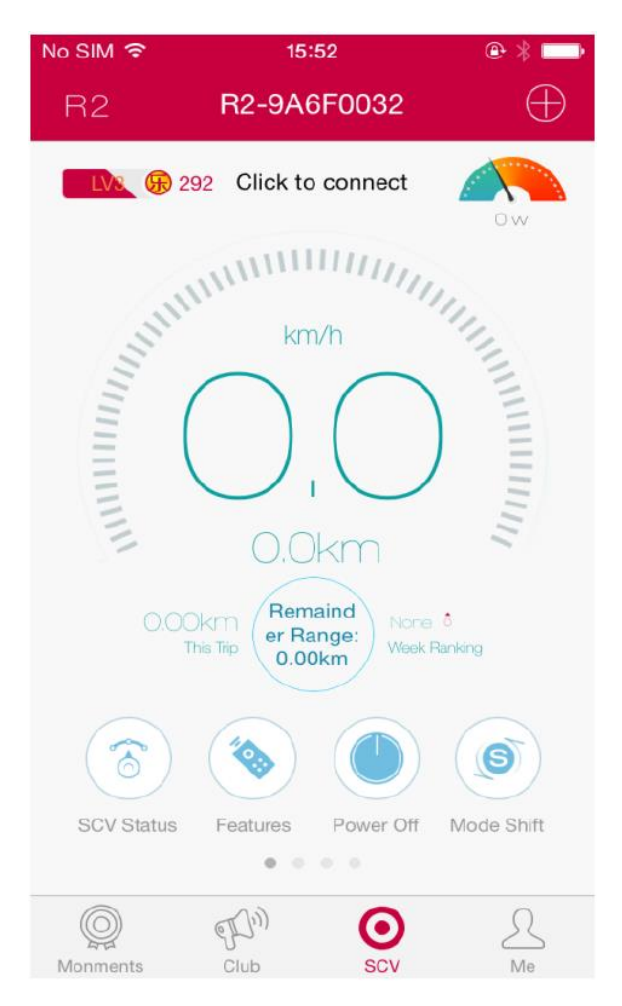

Hlavní rozhraní zobrazuje (po řádcích od shora): model balančního vozítka, aktuální název vozítka, přidání dalších zařízení, Vaši dosaženou úroveň, body (speciální mince – lecoiny), připojení dalšího přístroje ("Click to Connect"), zbývající kapacita baterie, aktuální rychlost, celkový počet ujetých kilometrů, počet ujetých kilometrů v rámci aktuální jízdy ("This Trip"), zbývající kapacita baterie v km ("Remainder Range"), týdenní hodnocení ("Weekly Rankings"). Jestliže kliknete na zbývající kapacitu baterie, bude nahrazena zobrazením zbývající kapacity baterie v km.

Ve spodní části obrazovky je zobrazen stav zařízení, funkce, vypínání/zapínání a změna režimu. Máte na výběr ze tří režimů – výkonný, ekologický a standartní (detailní popis režimů naleznete dále v manuálu).

Jestliže ikonku výběru režimů stlačíte na delší dobu, můžete mezi režimy vybírat plynule.

Jestliže k aplikaci připojíte více než jedno zařízení, budete moci v hlavním rozhraní přecházet od jednoho ke druhému přejetím prstem po obrazovce.

## Stav přístroje

Klikněte na "SCV" (balanční vozítko) a zvolte si rozhraní "SCV status" (stav přístroje). V tomto rozhraní se Vám zobrazí další informace o zařízení, včetně: snížení emisí CO<sub>2</sub>, uzamknutí balančního vozítka,

změna varovných tónů zařízení, Zero Point, průměrná rychlost, maximální rychlost, citlivost stupátka a firmwarové upgrady.

## Spravujte svá balanční vozítka

Klikněte na tlačítko "Add" (přidat) v pravém horním rohu obrazovky hlavní nabídky. Dostanete se tak do nabídky spravování všech svých balančních vozítek. Přejeďte prstem po názvu zařízení směrem na levou stranu a přejdete do menu možných operací, kde můžete změnit jméno jednotky nebo kterékoliv ze zařízení odpojit.

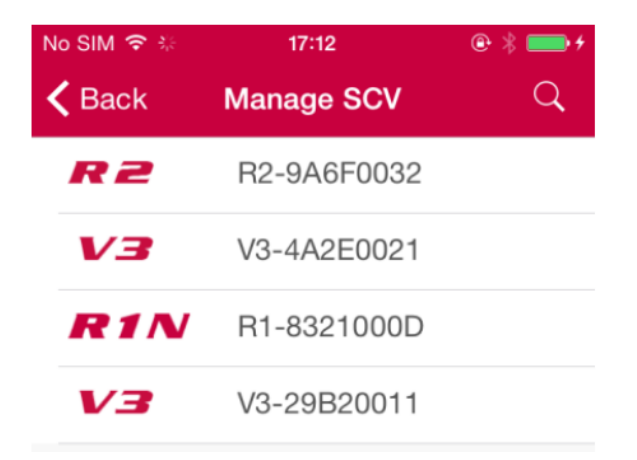

#### Přidejte zařízení

V menu operací ("Manage SCV") klikněte do pravého horního rohu na ikonku hledání (lupa). Aplikace přes Bluetooth vyhledá okolní připojená zařízení. Klikněte na nalezené zařízení, zadejte heslo a potvrďte ("Confirm") jeho přidání. Zadejte název zařízení a dokončete operaci. Heslo k zařízení může být změněno uživatelem. Jestliže uživatel nové heslo zapomene, lze ho v menu přidání zařízení resetovat ("Reset Password") zpět na výrobní heslo (000000).

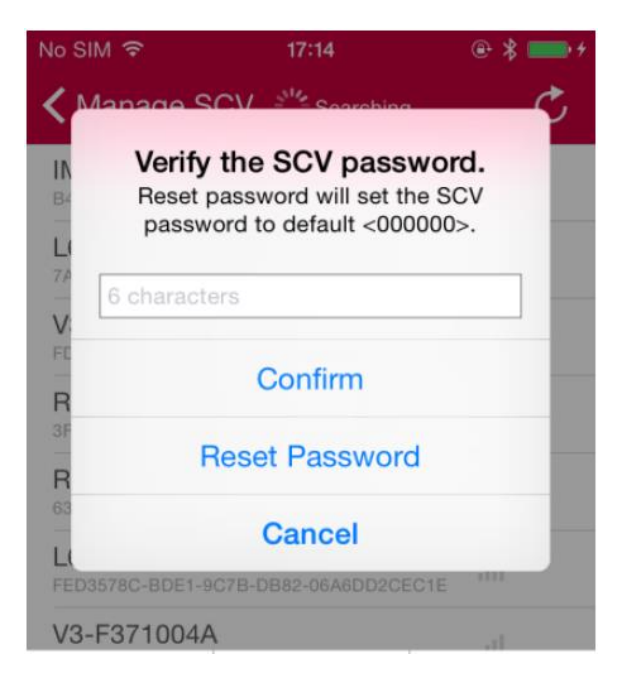

#### Heslo k Bluetooth

Každé zařízení s Bluetooth připojením má základní heslo 000000. Heslo může měnit pouze osoba registrovaná jako majitel vozítka.

Po zaregistrování vstupte do rozhraní stavu balančního vozítka ("SCV status"), kde se zobrazí možnost změnit heslo ("Change Your Password"). Abyste heslo úspěšně změnili, musíte nejdříve zadat to staré.

| No SIM ᅙ               | 10:00                 | ⊕ \$ 💷     |
|------------------------|-----------------------|------------|
| <b>&lt;</b> SCV Status | s <b>Change you</b> i | r password |
|                        |                       |            |
| Old Passwo             | ord                   |            |
| New Passw              | /ord                  |            |
| Confirm Pa             | ssword                |            |
|                        |                       |            |
|                        | Confirm               |            |

#### **Upgrady firmwaru**

V menu stavu zařízení ("SCV Status") zvolte upgrade firmwaru ("Update"). Upgrade vylepšuje chod systému a opravuje možné programové chyby. Ujistěte se, že je vaše mobilní zařízení připojeno k internetu a k balančnímu vozítku. Aby upgrade proběhl v pořádku, musí vozítko stát na místě.

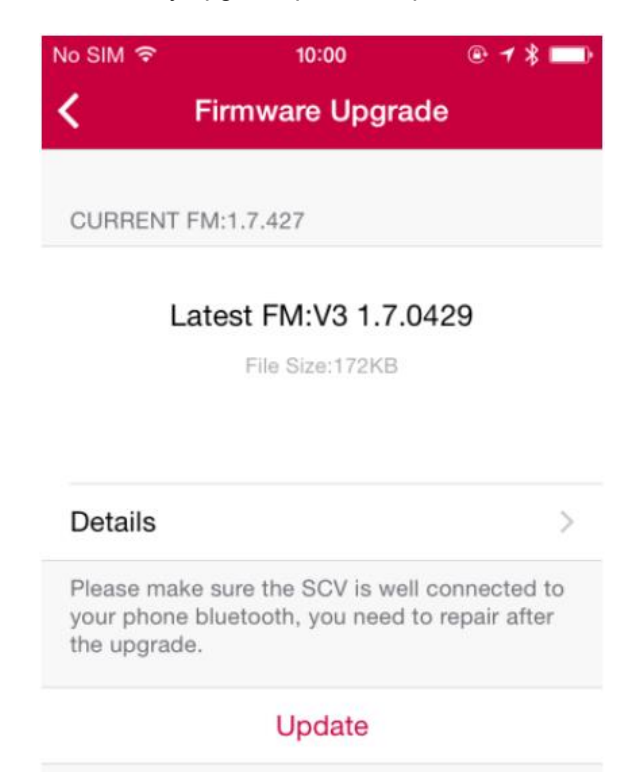

## **FUNKCE**

### Dálkové ovládání

Dálkové ovládání ("Remote Control") je jednou z hlavních funkcí této aplikace. V rozhraní funkcí ("Features") zvolte dálkové ovládání ("Remote Control"). V horní části obrazovky je zobrazen graf

rychlosti zařízení. V dolní části obrazovky naleznete tlačítko dálkového ovládání. Chcete-li své zařízení ovládat na dálku, zvolte "Start". Vozítko ovládáte pohybem prstu po tlačítku dálkového ovládání. Lze také aktivovat "G-senzor", který umožní ovládat zařízení v závislosti na gravitaci.

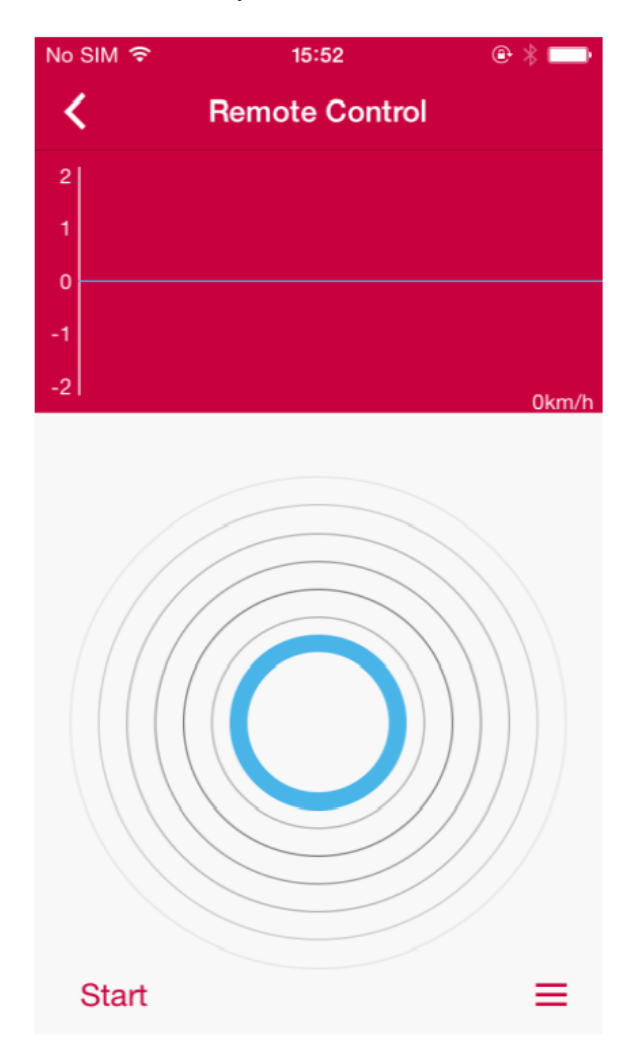

Klikněte na ikonku nastavení v pravém dolním rohu rozhraní dálkového ovládání. Zde můžete přepínat mezi ručním ovládáním ("Manual Control") a G-senzorem. Také zde můžete nastavit maximální rychlost ("Max. Speed") a maximální rychlost zatáček ("Max. Turning Speed").

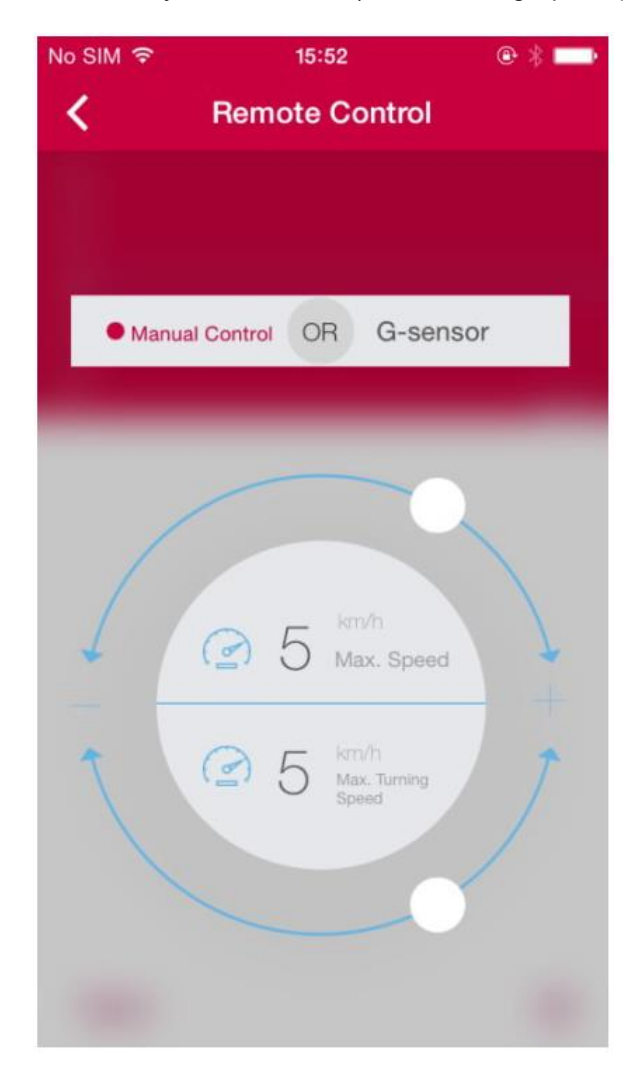

## Akční sekvence

Hlavním účelem akční sekvence ("Action Sequence") je vytyčit trasu, kterou pak balanční vozítko bude následovat. Kliknutím na šipku ve spodní části obrazovky začnete nahrávat krátkou trasu (trvající 1 minutu nebo méně). Nahrávání zastavíte tak, že na tlačítko znovu kliknete. Poté budete mít možnost trasu uložit pod libovolným názvem.

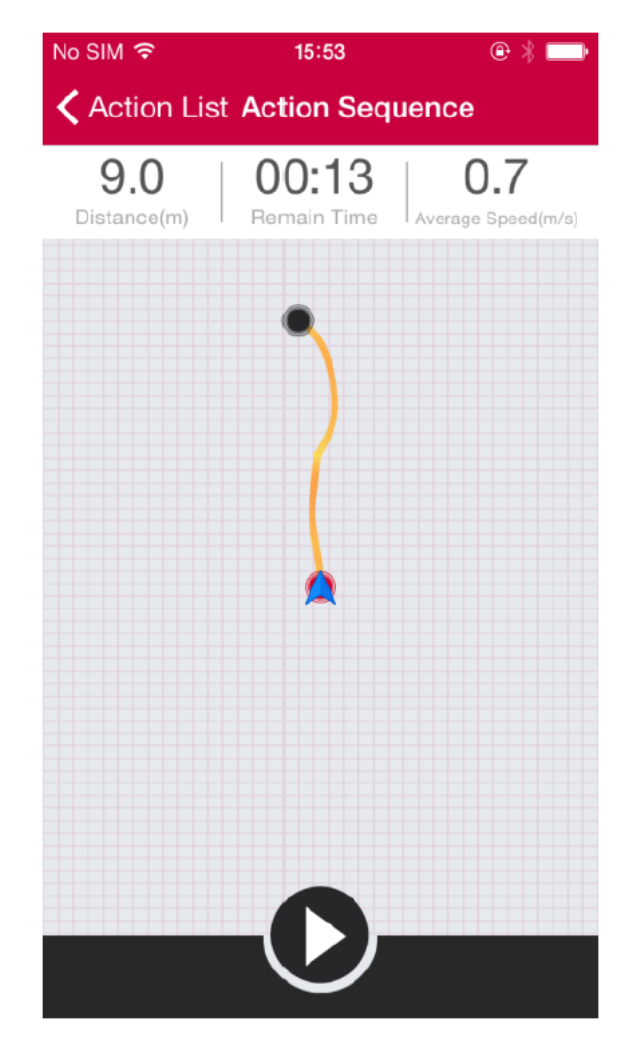

Zvolte list akcí ("Action List") v pravém horním rohu nabídky akční sekvence. Zobrazí se uložené akce, které lze spustit nebo vymazat.

| No SIM 🗢      | 15:54           | e 🗖            |
|---------------|-----------------|----------------|
| <b>〈</b> Back | Action Lis      | t              |
| 2             | 动作-201412       | 229            |
| +             | Time:13.0s      | Distance:9.0m  |
|               | 2014-12-29 11:2 | 9              |
| +             | 动作-201412       | 229            |
| +             | Time:3.0s       | Distance:3.5m  |
|               | 2014-12-29 11:2 | 7              |
|               | 动作-201410       | )22            |
|               | Time:9.0s       | Distance:5.4m  |
|               | 2014-10-22 11:5 | 8              |
| Ţ             | 欢乐谷             |                |
| •             | Time:10.6s      | Distance:13.6m |
|               | 2014-10-16 11:3 | 1              |
| -             | 华侨城             |                |
| •             | Time:12.0s      | Distance:16.0m |
|               | 2014-10-16 11:3 | 1              |
|               | 世界之窗            |                |
| 1             | Time:13.0s      | Distance:9.3m  |
|               |                 |                |

## Načrtnutí trasy

Načrtněte si trasu vozítka na Vašem chytrém zařízení, zvolte si rychlost a vhodné měřítko a uložte nákres jako akční sekvenci. Vaše balanční vozítko se bude řídit trasou, kterou jste nakreslili.

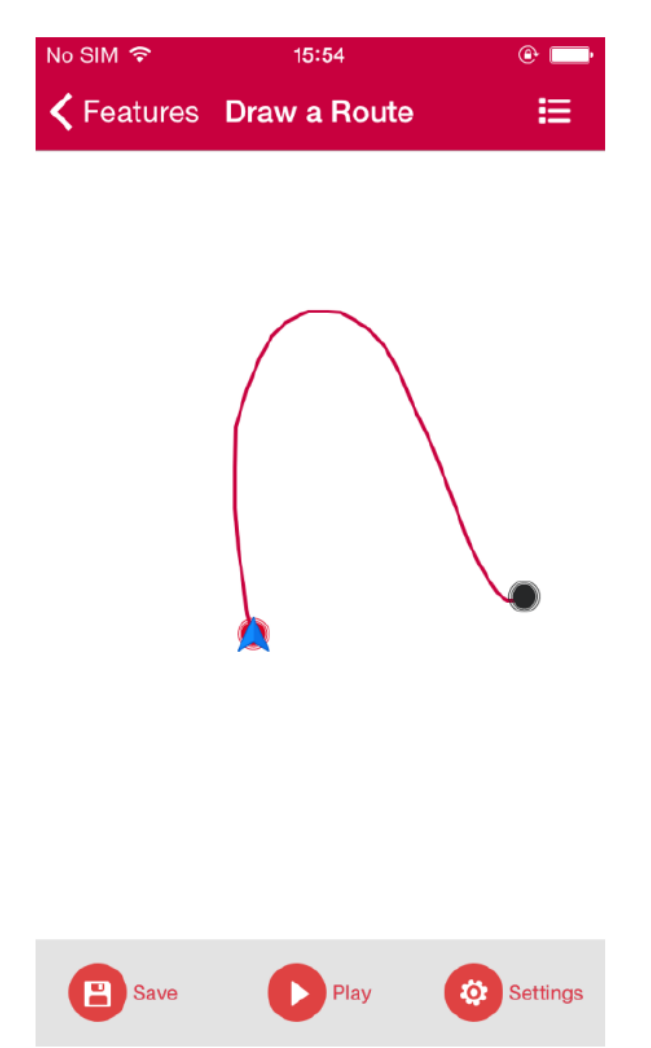

Klikněte na seznam načrtnutých tras ("Route List") v pravém horním rohu nabídky načrtnutí trasy. Zobrazí se uložené trasy, které lze spustit nebo vymazat.

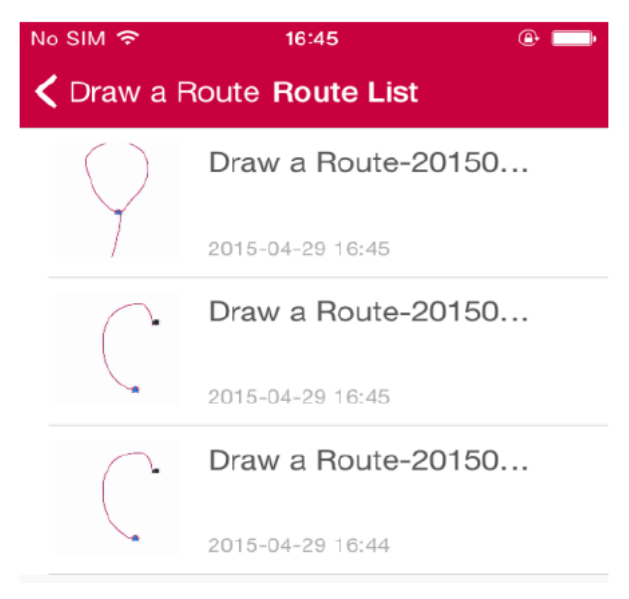

#### Moje cesty

Vstupte do nabídky "My Path" (moje cesta) a uvidíte poslední trasy svého balančního vozítka. Aplikace Vám nabídne trasu za zvolený čas. Uživatelé také mohou své trasy sdílet s přáteli skrze své fotoalbum, chat, nebo blog pomocí ikonky v pravém horním rohu.

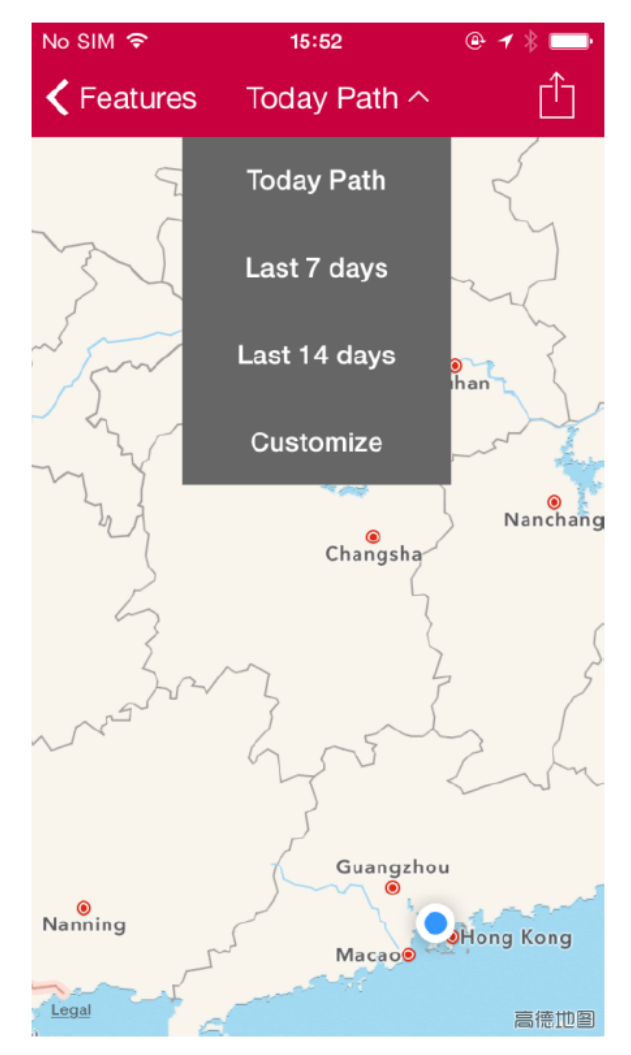

\*Dnešní trasa Posledních 7 dní Posledních 14 dní Přizpůsobit

#### **Geo-Fence**

Bezpečnostní prvek Geo-Fence chrání Vaše zařízení před neautorizovaným přemístěním. Uživatel má možnost nastavit si pomocí GPS území, které vozítko nesmí překročit. Jestliže bude vozítko přemístěno za hranice tohoto vymezeného území, aplikace na tuto skutečnost upozorní majitele. Vozítko nelze za hranicemi vymezeného území použít. V rozhraní si lze zvolit dva typy upozornění – zvukový signál ("Voice Alert") a snížení rychlosti ("Limit Speed").

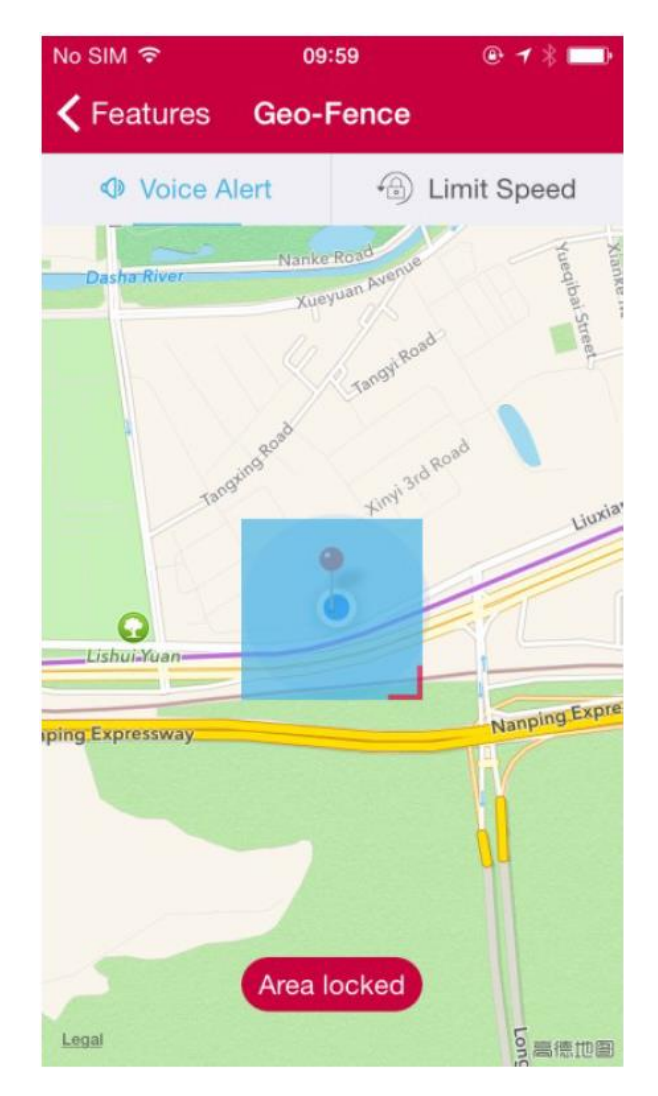

## Najděte své zařízení

Pomocí funkce "Find SCV" (najděte své zařízení) mohou uživatelé své balanční vozítko uzamknout ("Freeze SCV"), což způsobí, že vozítko nebude možné nastartovat. Uživatel také může zjistit aktuální polohu zařízení. Jakmile je vozítko uzamčeno, nelze ho nastartovat. K znovunastartování svého zařízení kontaktujte zákaznický servis.

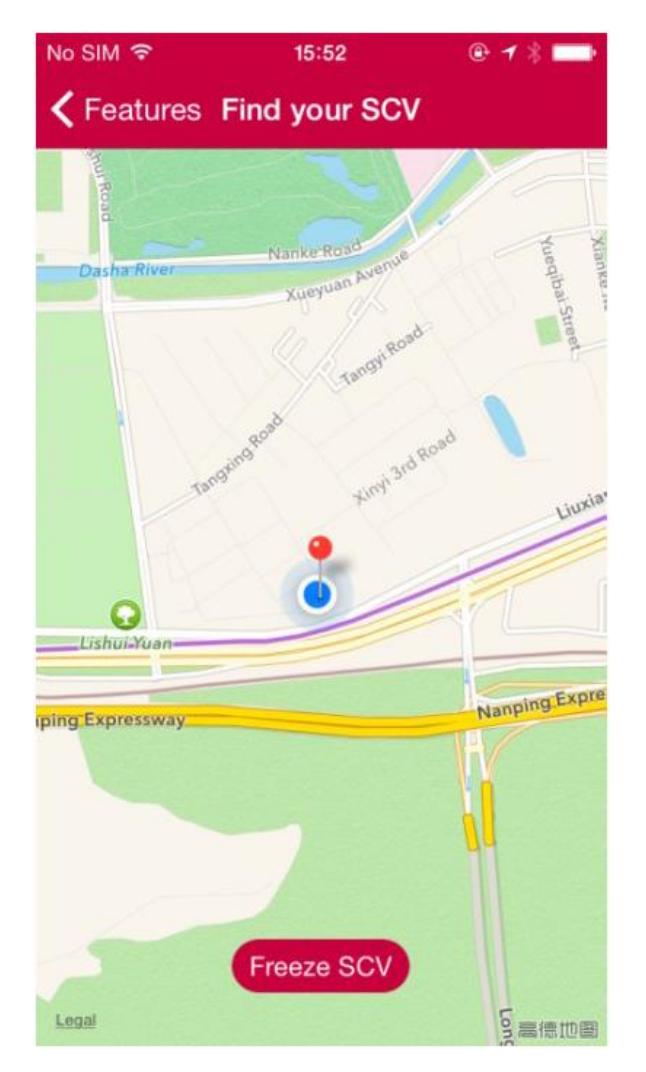

## Diagnostika

Uživatel může zjistit, zda je jeho zařízení v dobrém stavu, pomocí diagnostiky ("Diagnose"). Diagnostika také pomůže výrobci s řešením elektronických stížností, což všem ušetří čas.

Vstupte do nabídky diagnostiky a pomocí tlačítka "Diagnose" začněte s diagnostikou. Výsledky budou zobrazeny ve formě seznamu a systém automaticky vygeneruje chybové hlášení. Zařízení pak může být na základě detekovaných problémů opraveno.

| No SIM 穼   | 15:52                                                   | @ * 🗔          |
|------------|---------------------------------------------------------|----------------|
| K Features | s <b>Diagnose</b>                                       |                |
| Diagnose   | Run a diagnosis to<br>your SCV is in a go<br>condition. | check if<br>od |
|            | Info LED                                                |                |
|            | Turning Pivot                                           |                |
| =>=        | CAN Bus                                                 |                |
|            | Sensor Module                                           |                |
|            | Mother Board                                            |                |
|            | SCV                                                     |                |
|            | Battery                                                 |                |
| (1)        | Coder                                                   |                |

## Nastavení zvuku

Zvolte nastavení zvuku ("Sound Customization"), klikněte na seznam tónů a vyberte si ty, které se Vám nejvíce líbí. Uživatelé si mohou zvukové stopy zakoupit pomocí speciálních mincí - lecoinů.

| No SIM 🗢 | 10:04   | 10:04 |          |
|----------|---------|-------|----------|
| <        | Gallery | Me    | DIY      |
|          |         |       |          |
| CURREN   | T ALBUM |       |          |
| 0        | English |       | 6 On     |
|          |         |       |          |
| 0        | English | 0 🛞   | Purchase |
| Ö        | 变形金刚    | 30 🛞  | Purchase |
| 0        | 默认出厂    | 0 🛞   | Download |
| 0        | 通用中文    | 0 🛞   | Purchase |
|          | 机器人     | 30 🛞  | Purchase |
| 0        | 温柔女生    | 50 🛞  | Download |

Kliknutím na "DIY" v pravém horním rohu nabídky se dostanete do nabídky výstražných tónů. Vyberte si tóny, které se Vám nejvíce líbí, a uložte nastavení delším tisknutím ikonky mikrofonu.

Modely R1EX a R2 v současné době stahování hudby nepodporují, lze pouze vybrat z nabídky přednastavených výstražných tónů.

| No SIM 🗢      | 10:05            | ۵ 🖇 💷 |
|---------------|------------------|-------|
| <b>〈</b> Back | Sound Files      |       |
| power on      |                  |       |
| power off     |                  |       |
| sleep mod     | e                |       |
| overspeed     | I                |       |
| vehicle loc   | ked              |       |
| vehicle unl   | locked           |       |
| lock mode     | warning tone     |       |
| start charg   | je               |       |
| stop charg    | je               |       |
| charge cor    | mplete           |       |
| lighting sw   | <i>v</i> itch on |       |

## OBJEVUJTE

## Události

Události ("Events") v interaktivním prostředí mezi uživateli. Uživatel je upozorněn na nejnovější aktivity, kterých se může zúčastnit spolu s ostatními.

| ●●●○○ 中国移动 🗢                                                                                                    | 15:06                          | 🕑 🕇 🗍 81% 💷 🕨            |
|----------------------------------------------------------------------------------------------------|--------------------------------|--------------------------|
| Contraction Contraction Contractica Contractica Con | Event                          | 0                        |
| () 乐行小秘书                                                                                                    | ₿ 🛞                            | Official                 |
| 广州大夫山一                                                                                                    | 日游                             |                          |
| ◎ 广东省广州市                                                                                                    | 番禺区聚德西                         | 路                        |
| The event has                                                                                                    | s already sta                  | rted.                    |
| <ul> <li>         会跑的瓜子     </li> <li>         韶关游     </li> <li>         ◎ 中国广东省韶:     </li> <li>         ◎ 1 days to the     </li> </ul>                                                                                                    | 子 💿<br>关市乐昌市坪<br>finish date c | ₽石镇金鸡北路<br>of the event. |
| 💽 小艾 🌀                                                                                                    |                                |                          |
| 沈阳的大家一                                                                                                    | 起玩咯、我                          | 之一般浑南                    |
| ◎ 中国辽宁省沈                                                                                                    | 阳市浑南区 <i>五</i>                 | i三街道天坛南                  |
| The event has                                                                                                    | s already sta                  | rted.                    |
|                                                                                                    |                                |                          |

Uživatel může také události vytvářet. Stačí kliknout na modré tlačítko v pravém dolním rohu. Přejdete tak na rozhraní aktivit.

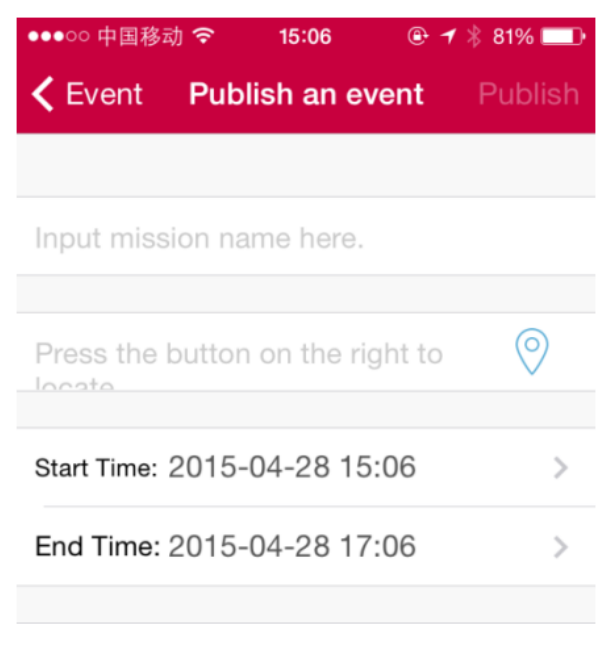

Input mission content here.

\*Začátek Konec Klikněte na jakoukoliv aktivitu v seznamu. Vstoupíte do detailu aktivity ("Activity Detail"). Zde můžete nalézt podrobné informace o aktivitě – čas konání, druh aktivity, seznam účastníků, atd. V komentářích můžete chatovat s ostatními účastníky. Lze také pozvat více přátel skrze další chatové platformy, jako je např. *We chat*.

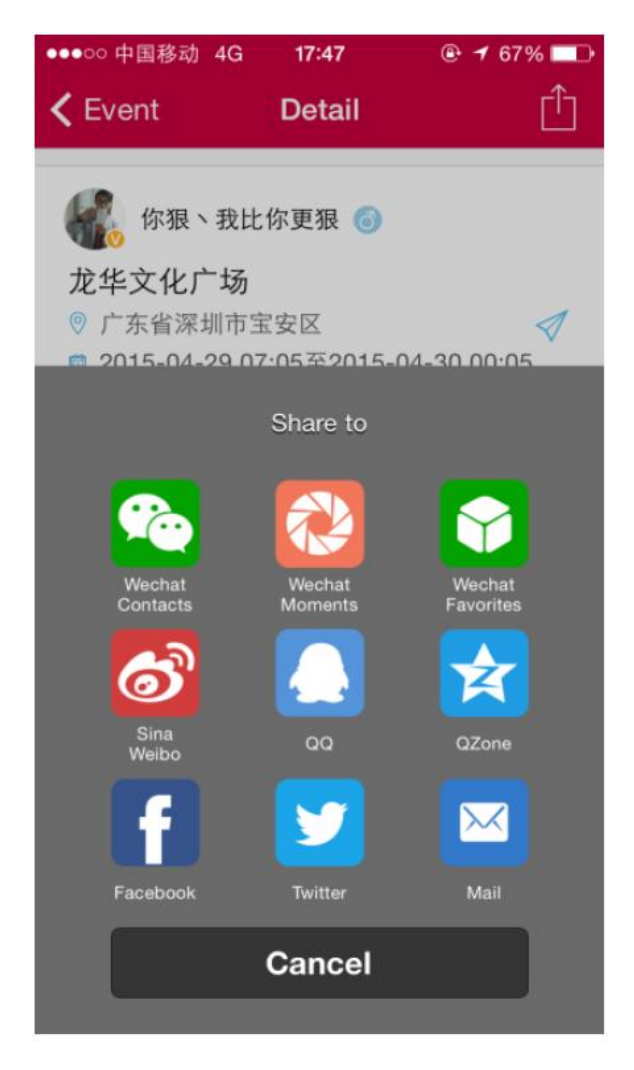

## Lidé v blízkém okolí

Pomocí tlačítka "Nearby" (lidé blízko) zobrazíte seznam uživatelů ve Vašem okolí. Kliknutím na jejich profilový obrázek s nimi zahájíte konverzaci.

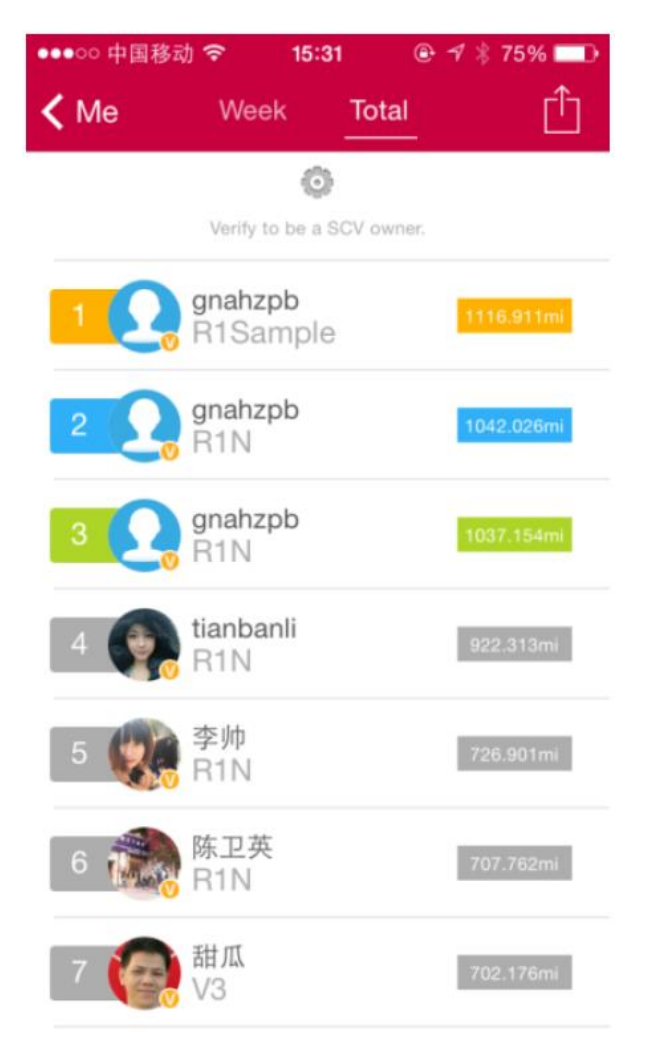

Kliknete-li na ikonku v pravém horním rohu, přejdete ze seznamu uživatelů na zobrazení na mapě.

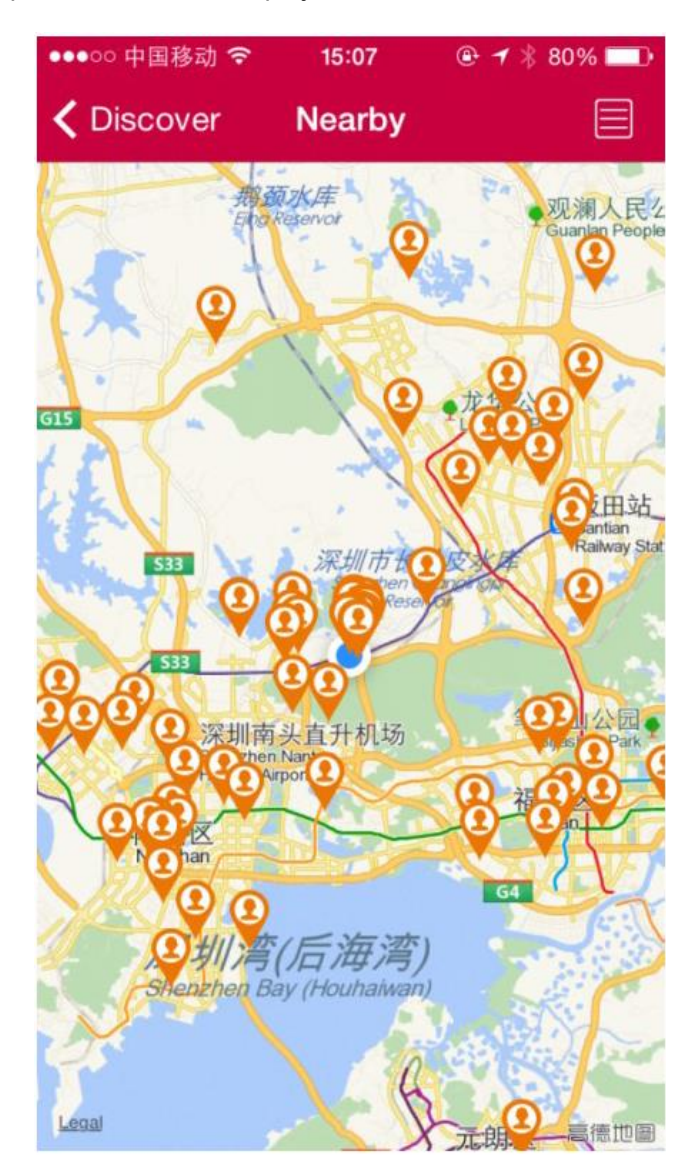

## **INMOTION trenér**

Kliknutím na tlačítko "INMOTION Coach" se zobrazí seznam trenérů INMOTION. Jestliže kliknete na jejich profilovou fotku, můžete s nimi chatovat na jejich osobní stránce.

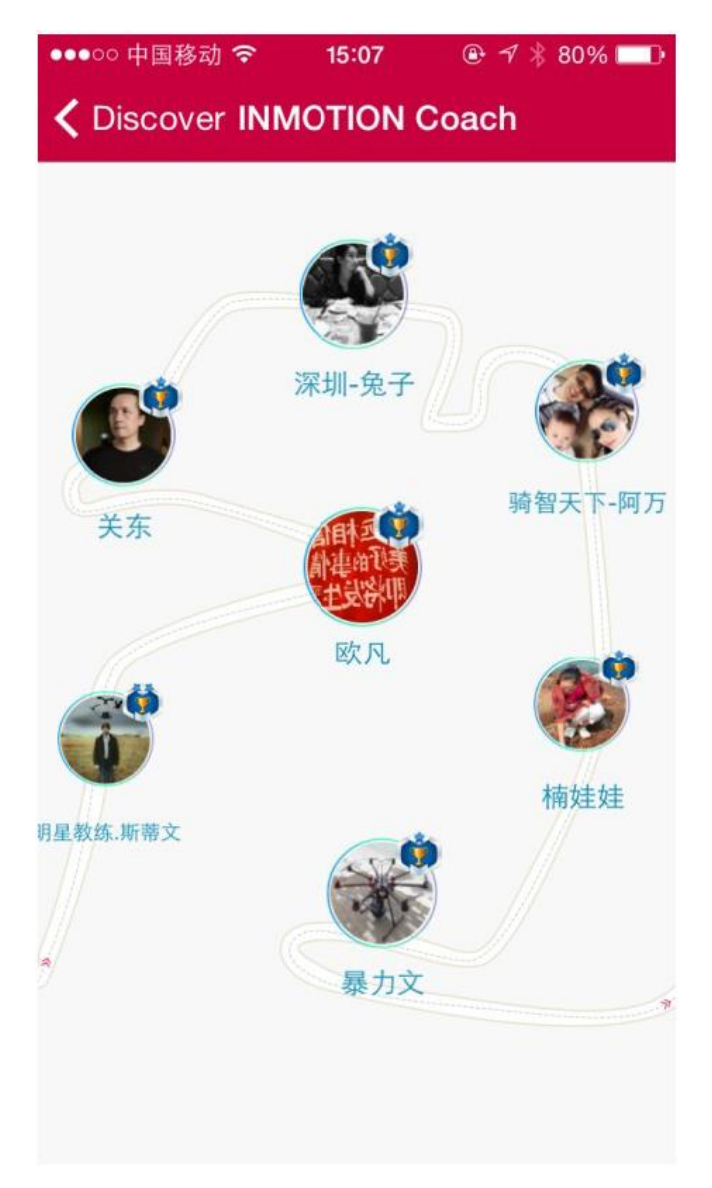

## MOMENTY

### Momenty

Rozhraní "Moments" (momenty) se dělí do tří sekcí – Nejoblíbenější ("Hot"), nejnovější ("Latest") a já ("Me"). Sekce nejnavštěvovanější zobrazí nejnavštěvovanější příspěvky v posledním týdnu, sekce nejnovější zobrazí příspěvky nejnovější a sekce já zobrazuje pouze příspěvky uživatele. Uživatelé mohou příspěvky číst a sdílet a komunikovat s ostatními uživateli.

| No SIM 🗢 🎄            |                                          | 17:41                                               | 0                                                                                                    | * * 🞫 *                                        |
|-----------------------|------------------------------------------|-----------------------------------------------------|----------------------------------------------------------------------------------------------------|------------------------------------------------|
|                       | Hot                                      | Latest                                              | Me                                                                                                    | $\oplus$                                       |
| ⑦ 乐 √乐妙车战频可逼活视衡奖乐以获 ● | 小是SP少将?加用时要。:、得10<br>书 手WK、续来题币 ::: 一三乐币 | 第将商登秀#买<br>一开值,上车<br>3月23日<br>1分<br>名700乐其<br>3(16) | 03-30<br>, 服搭玩#你 - 4<br>服神吗、乐衡 - 4<br>一4<br>一4<br>一4<br>一4<br>二<br>一<br>1<br>1<br>1<br>1<br>1<br>1<br>1<br>1<br>1<br>1<br>1<br>1<br>1 | 20:42<br>巴各想酷即更<br>行<br>名可可<br><b>4</b><br>名可可 |
| Monments              | (Lub)<br>Club                            |                                                     | )<br>SV                                                                                                    | R                                              |

## Příspěvky

Zvolte si momenty ("Moments"), klikněte na "Add" (přidat) v pravém horním rohu, přidejte video nebo obrázek a sdílejte tento moment jako emotivní, životní atd.

| ●●●○○ 中国移动 🗢                  | 15:19         | @ 🖪 🕴 78% 💷 ) |
|-------------------------------|---------------|---------------|
| K Monments                    | New Post      | Publish       |
| Write Here.                   |               |               |
|                               |               |               |
|                               | Select photos | _             |
| Та                            | ake a pho     | to            |
| Select a photo from the album |               |               |
| Select a video from the album |               |               |
| Cancel                        |               |               |

\*Pořiďte snímek Vyberte fotografii z alba Vyberte video z alba

## Detaily

V detailech ("Detail") si uživatelé mohou vybrat jakýkoliv příspěvek, shlédnout ho, přidat komentář, sdílet ho s ostatními atd.

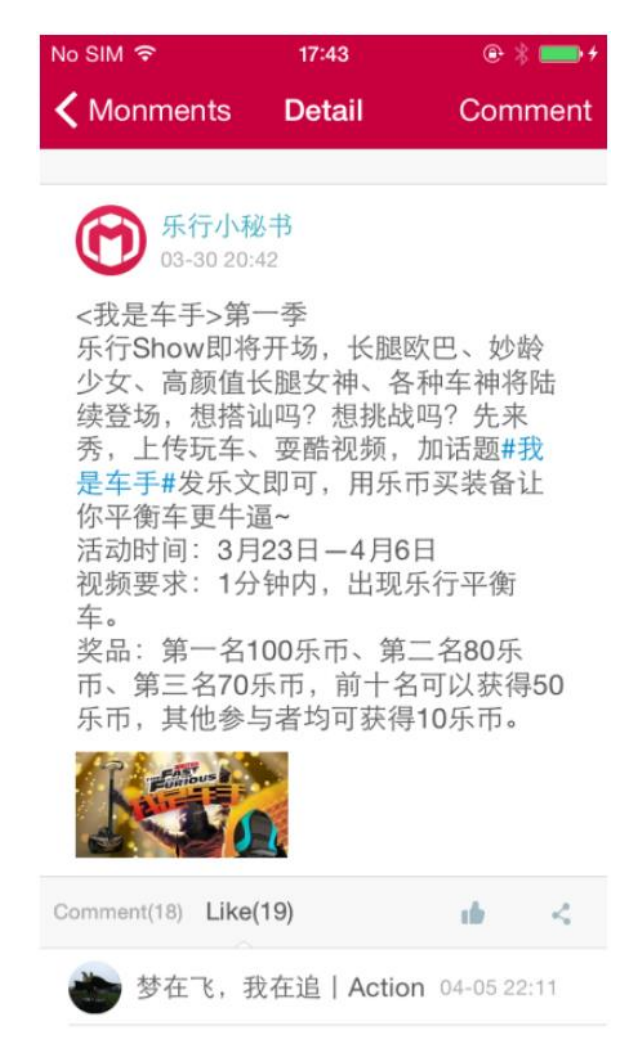

## Sdílení příspěvků

Klikněte na tlačítko "Share" (sdílet) v pravém dolním rohu a sdílejte daný příspěvek na Facebooku, Twitteru a dalších sociálních sítích. Pomocí této služby můžete sdílet jakýkoliv moment se svými přáteli.

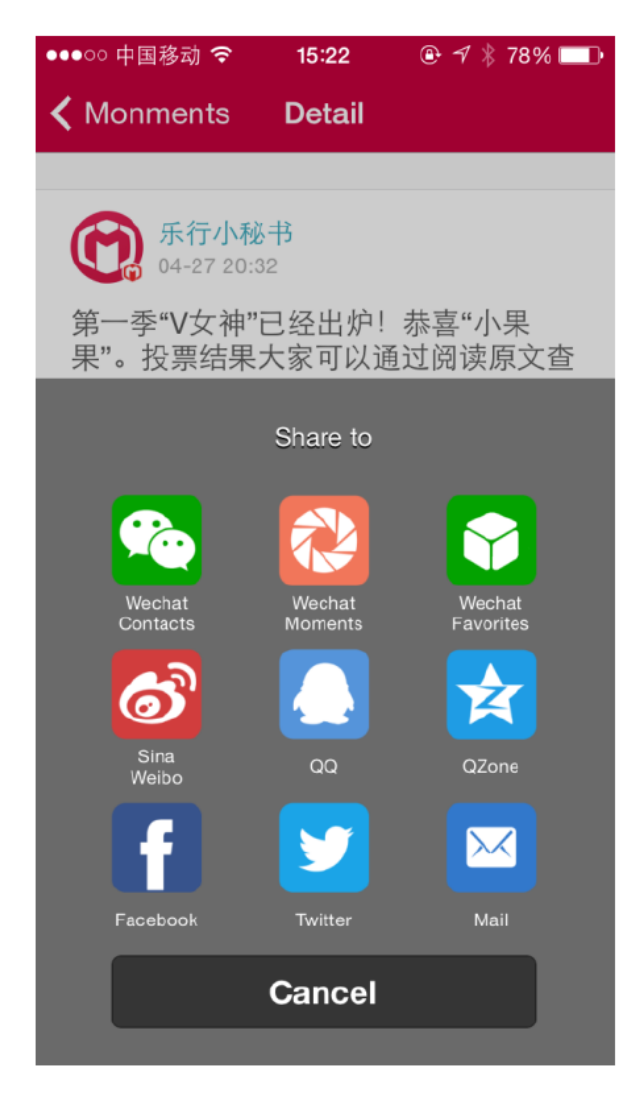

## Domovská stránka uživatele

Na domovskou stránku uživatele vstoupíte kliknutím na jejich profilovou fotku. Jestliže chcete s uživatelem chatovat, klikněte na ikonku bubliny v pravém horním rohu obrazovky.

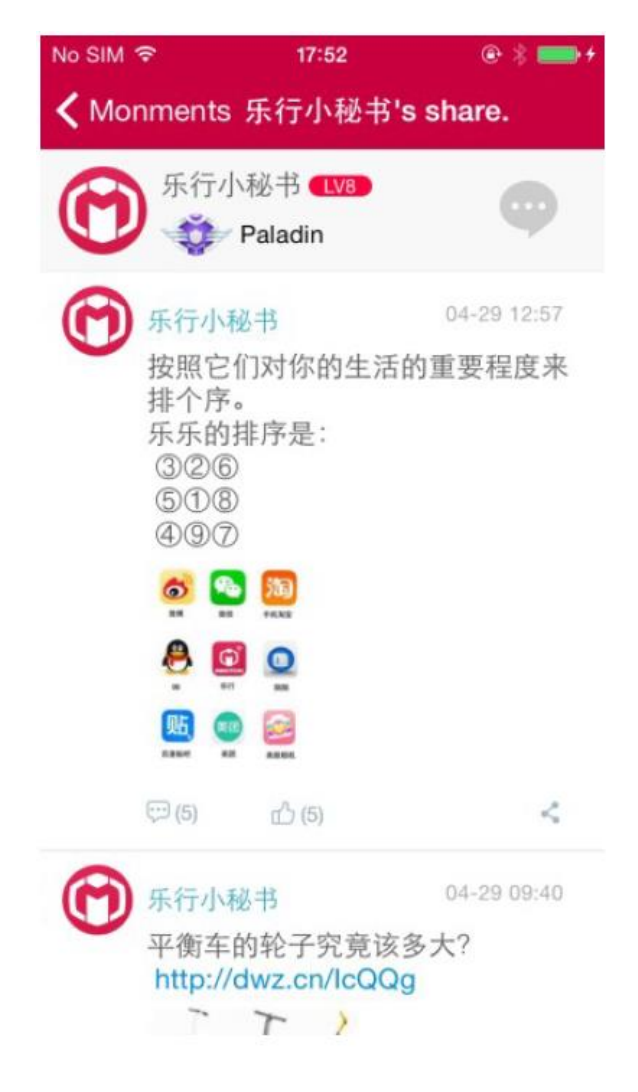

# JÁ ("ME")

## Hodnocení a speciální mince Lecoiny

Klikněte na hodnocení (např. LV10) na své profilové stránce a zobrazí se aktuální hodnocení, rychlost postupu, registrované dny, click the způsoby, jak upgradovat a získat lecoiny, atd.

| ●●●○○ 中国移动 중 15:27   | ⊕ <b>1</b> : | ∦ 76% 💶   |
|----------------------|--------------|-----------|
| K Me Level and       | Lecoin       |           |
|                      | ys           |           |
| Get points/coins     | Ranking de   | esciption |
| methods              | points       | coins     |
| Weekly Rank-Top 10   | 5            | 5         |
| Weekly Rank-Top 3    | 5            | 7         |
| Weekly Rank-Top 2    | 5            | 8         |
| Weekly Rank-Top 1    | 5            | 10        |
| Total Mileage-Top 10 | 10           | 8         |
| Total Mileage-Top 3  | 10           | 10        |
| Total Mileage-Top 2  | 10           | 12        |
| Total Mileage-Top 1  | 10           | 15        |
| feedback             | 1            | 0         |
| 50% Profile          | 3            | 2         |

## Zprávy

Vstupte na svou osobní stránku ("Me"), klikněte na ikonku obálky v pravém horním rohu a můžete si přečíst své nejnovější zprávy. Jestliže chcete poslat zprávu jinému uživateli, vstupte na jejich profilovou stránku a klikněte na ikonku obálky v pravém horním rohu.

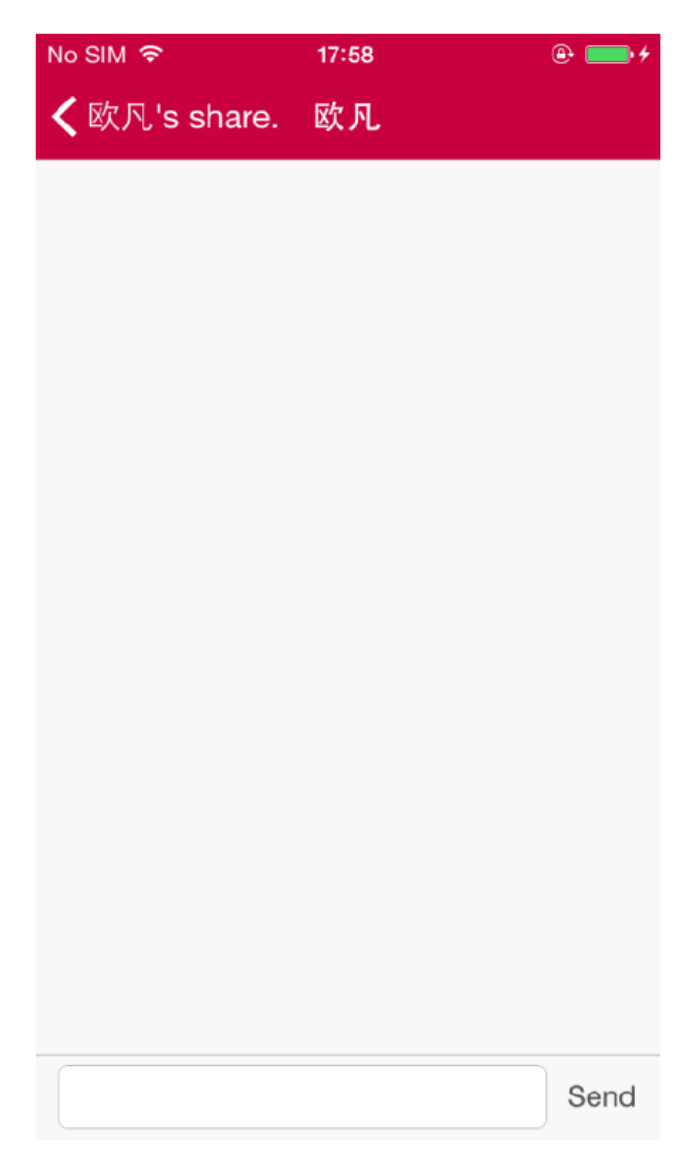

## Mé události

"My Events" (mé události) umožňuje uživateli spravovat události. Můžete také komunikovat s účastníky dané události a sledovat ji v reálném čase.

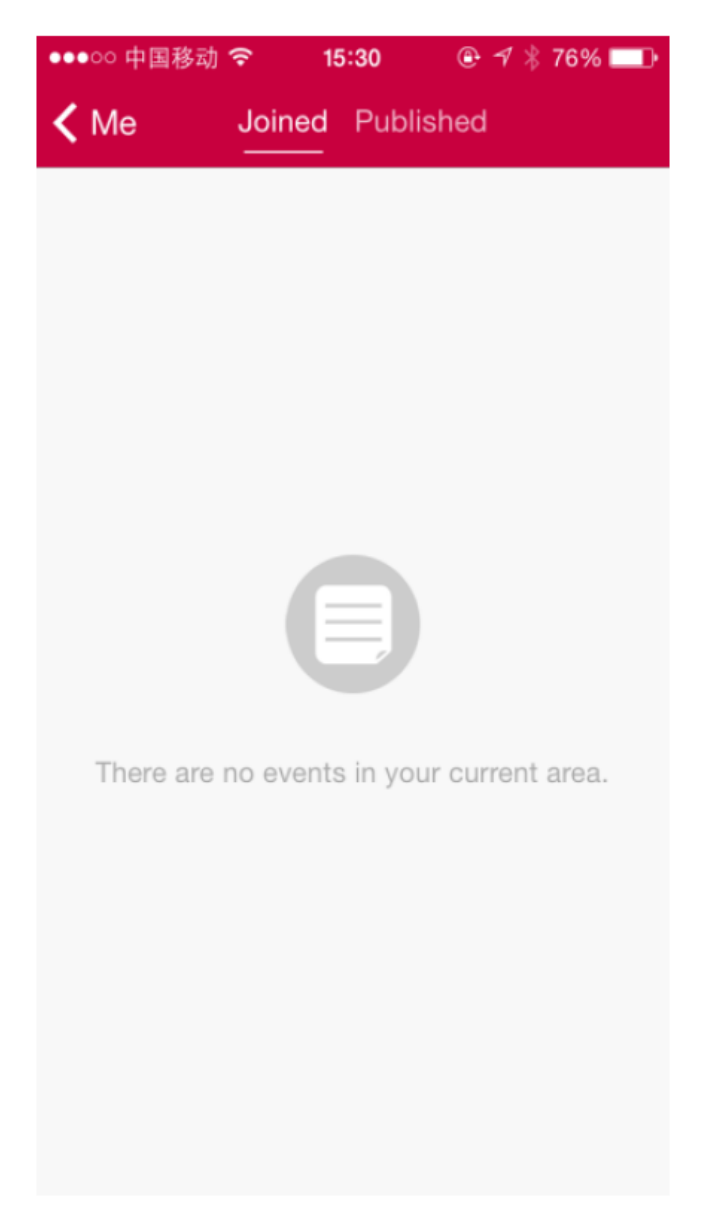

## Ověření majitele

Po zakoupení balančního vozítka musí být ověřen majitel. Učiníte tak touto cestou: "Me" (já)  $\rightarrow$  "Owner Verification" (ověření majitele)  $\rightarrow$  vložte sériové číslo nebo naskenujte QR kód. Pomocí ověření majitele můžete střádat body a lecoiny na svůj účet a dosáhnout tak vyšší úrovně.

| No SIM 🗢 | 10:00              | @ \$ 💷 |
|----------|--------------------|--------|
| 🗸 Me     | Owner Verification | 8      |
|          |                    |        |
| SN       |                    |        |
|          | Qubrat             |        |
|          | Submit             |        |
| THE SCV  | HAS BEEN VERIFIED. |        |

0EC1920C29B20011

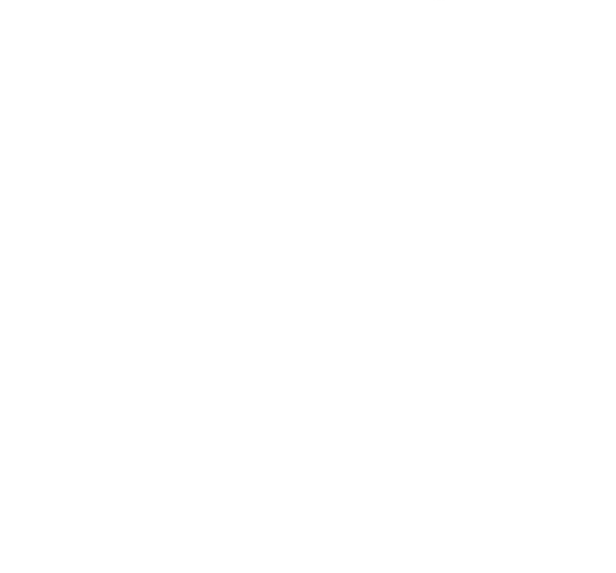

## Hodnocení

Na stránku hodnocení se dostanete skrze stránku "Me" (já) nebo kliknutím na "Ranking" (hodnocení) v hlavní nabídce. Zobrazuje Vaše ujeté kilometry, týdenní hodnocení a celkové hodnocení. Pouze ověření uživatelé se smí hodnocení a žebříčků zúčastnit. Každý týden a každý měsíc rozdělujeme body a speciální mince mezi 10 nejlepších.

| ●●●○○ 中国移动 | h 🗢 15:3'           | 1 @       | 1 🕴 75% 💷 🗖 |
|------------|---------------------|-----------|-------------|
| < Me       | Week                | Total     | Û           |
|            | Ô                   |           |             |
|            | Verify to be a S    | CV owner. |             |
| 1 Q        | gnahzpb<br>R1Sample |           | 1116.911mi  |
| 2          | gnahzpb<br>R1N      |           | 1042.026mi  |
| 3          | gnahzpb<br>R1N      |           | 1037.154mi  |
| 4          | tianbanli<br>R1N    |           | 922.313mi   |
| 5          | 李帅<br>R1N           |           | 726.901mi   |
| 6          | 陈卫英<br>R1N          |           | 707.762mi   |
| 7          | 甜瓜<br>V3            |           | 702.176mi   |

# ZÁKAZNICKÝ SERVIS

## Dotazy a odpovědi

Jestliže nastane nějaký problém s Vaším vozítkem, můžete požádat o opravu přes internet: "Me" (já) → "Customer Care" (péče o zákazníka) → "Q&A" (dotazy a odpovědi) → "Problem List" (seznam problémů). Zobrazí se všechny nahrané stížnosti.

| No SIM 穼   | 10:01        | @ \$ 💷 |
|------------|--------------|--------|
| < Back     | Problem List | +      |
| My scv ha  | e            |        |
| 2015-04-30 |              |        |
|            |              |        |

V seznamu problémů klikněte na znaménko "+" v pravém horním rohu. Budete tak moci přidat nový dotaz ("Add a Question"). Vyberte název Vašeho balančního vozítka, popište nastalý problém a potvrďte. Jestliže chcete své vozítko opravit, doporučujeme nejdříve provést diagnostiku, aby měl výrobce více informací a mohl tak reagovat přesněji a rychleji. Poté, co dotaz úspěšně zadáte, zákaznický servis INMOTION Vás bude co nejdříve kontaktovat s řešením problému.

| ●●●○○ 中国移动 夺 | 15:31 | @ ┦ ∦    | 75% 💷 • |
|--------------|-------|----------|---------|
| Problem List | Add a | Question | Finish  |
|              |       |          |         |
| Select SCV:  |       |          | >       |
| DESCRIPTION  |       |          |         |

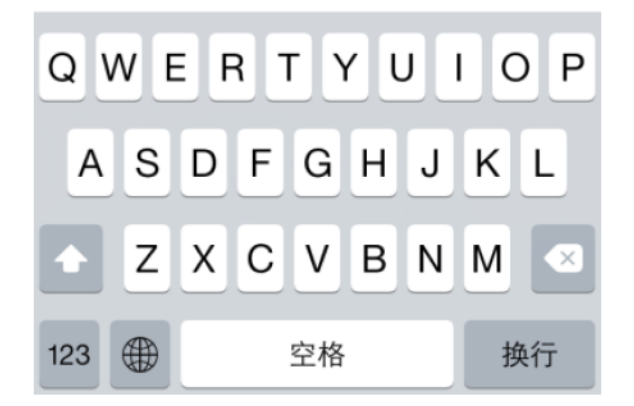

Jestliže kliknete na jednotlivé problémy v seznamu problémů ("Problem List"), zobrazí se jejich detaily a aktuální stav.

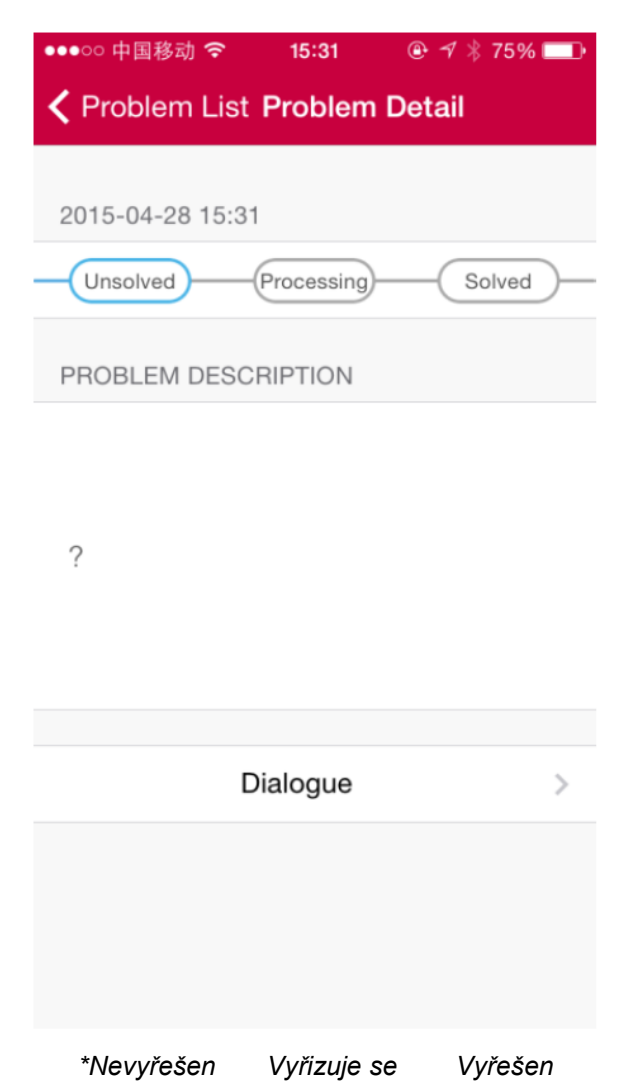

Kliknutím na tlačítko "Dialogue" (dialog), můžete komunikovat se zákaznickou službou nebo si přečíst nedávnou historii chatu o daném problému.

## Často kladené dotazy

"FAQ" (často kladené dotazy) zahrnují možné dotazy o balančních vozítkách nebo této aplikaci a jejich případné řešení. Do nabídky často kladených dotazů se dostanete touto cestou: "Me" (já)  $\rightarrow$  "Customer Care" (péče o zákazníka)  $\rightarrow$  "FAQ".

### Feedback

Jestliže máte nějaké připomínky ohledně našeho výrobku, kontaktujte nás přes "Me" (já) → "Customer Care" (péče o zákazníka) → "Feedback", kde můžete připomínky zaslat na adresu výrobce. INMOTION pomocí názorů svých zákazníků vylepšuje své výrobky.

## DALŠÍ

### Varování

V zájmu Vaší bezpečnosti si před použitím přečtěte bezpečnostní varování. Dostanete se k nim přes nabídku "Me" (já)  $\rightarrow$  "Settings" (nastavení)  $\rightarrow$  "About" (o zařízení)  $\rightarrow$  "Attentions" (varování).

## Metrický/imperiální systém

Jednotkový systém je nastaven automaticky. Lze jej změnit v nastaveních aplikace.

#### Funkce

Nabídka "Features" (funkce) Vás seznámí s těmi nejdůležitějšími funkcemi. Vstoupíte do ní cestou "Me" (já)  $\rightarrow$  "Settings" (nastavení)  $\rightarrow$  "About" (o zařízení)  $\rightarrow$  "Features" (funkce).

#### Smluvní podmínky

Tato smlouva se uzavírá mezi Vámi (dále jen "uživatel") a INMOTION TECHNOLOGIES CO., LTD (dále jen "INMOTION") a jejím předmětem je registrace, přihlášení a užívání služeb této aplikace. Pečlivě si smluvní podmínky přečtěte. Postupujte přes "Me" (já)  $\rightarrow$  "Settings" (nastavení)  $\rightarrow$  "About" (o zařízení)  $\rightarrow$  "Terms and Conditions" (smluvní podmínky).

### Kontrola aktualizací

Přejdete-li na "Me" (já)  $\rightarrow$  "Settings" (nastavení)  $\rightarrow$  "About" (o zařízení)  $\rightarrow$  "Check Update Information" (zkontrolovat aktualizace), můžete si nainstalovat nejnovější verzi aplikace.

#### **O INMOTION**

Chcete-li si přečíst něco o společnosti INMOTION, přejděte na "Me" (já)  $\rightarrow$  "Settings" (nastavení)  $\rightarrow$  "About" (o zařízení)  $\rightarrow$  "About INMOTION" (o INMOTION).